# How To Cancel Fubo Subscription: A Simple Guide

If you are wondering about <u>how to cancel a Fubo subscription</u>, then reading this article is worthwhile. Cancelling your subscription is just a five-finger procedure that you can execute by following certain steps.

Hence, without delay, you can read this article thoroughly and grab everything about it

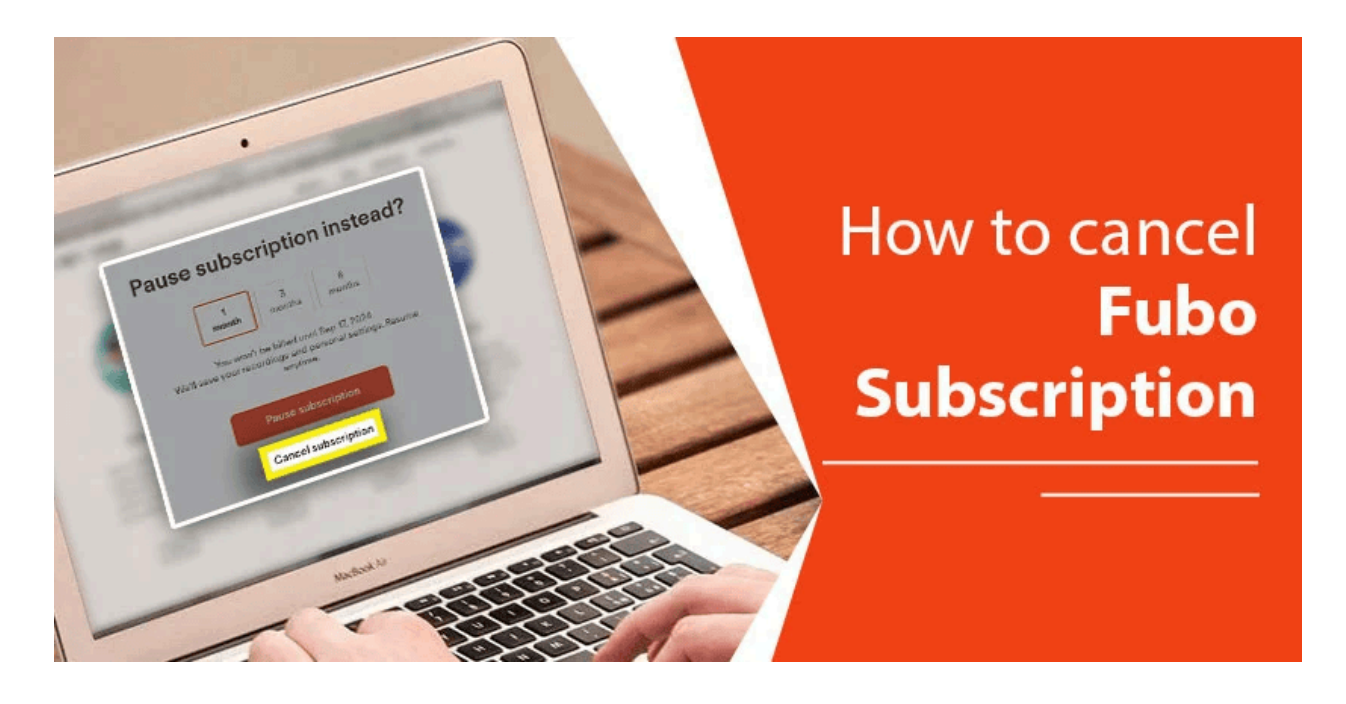

### **Reasons to Cancel Your Fubo Subscription**

Before diving into 'how to,' let's know about the reasons to cancel it. Well, there could be several valid reasons behind it, but knowing some proven ones could be the major ones.

It can be the dissatisfaction with the provided content or service performance, or it could be the change in viewing habits. Additionally, there are a ton of users who may cancel their subscription because of its cost.

Consider all the major aspects that users prefer to cancel their Fubo subscription.

# How to Cancel a Fubo Subscription - A Step-by-Step Guide

Now, come to the point. How it can be cancelled is the question answered simply by following the comprehensive steps below:

#### Step 1: You first need to log in with your account

Visit the official portal of your Fubo account, and then you have to log in by providing your credentials, such as ID and password

#### Step 2: Go to your Account

After that, you can go to the My Account option when visiting the website. It will redirect you to a new page.

#### Step 3: Go to Subscription and Billing

At this point, after reaching your account, you need to navigate the subscription and billing options. For this, you can find the simple option by navigating it.

#### Step 4: Choose the Cancel Subscription option

After that, you can easily choose the cancellation option on the next screen, which you have to click.

#### Step 5: Follow the on-screen options

During the cancellation process, you have to follow the on-screen options for proceeding with it.

#### Step 6: Confirm the cancellation

After following all the above options, you have to confirm the final option. It will appear on our screen to make it confirm. You just need to click the yes button and make it cancel your subscription completely.

## Conclusion

We are hoping this blog on 'How to Cancel Fubo Subscription' may be helpful for you. The added guide here can give you a comprehensive guide about it. If you must read this blog entirely, then surely you may know how to cancel your subscription seamlessly. Additionally, we have given the link that you can follow and get the visual guide from it.

You can also drop your valuable comment in the section below to share your experience with us.